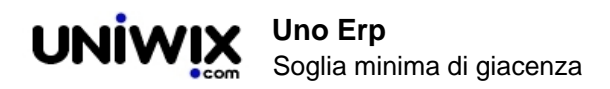

## Soglia minima di giacenza

## 1. Soglia minima di giacenza

La scorta minima è la quantità teorica minima da mantenere per un determinato articolo in un determinato deposito: se la giancenza scende al di sotto di tale soglia, l'attività che coinvolge l'articolo rischia di fermarsi.

La soglia minima per un articolo può essere impostata per ciascun deposito censito su Uno Erp.

Per fissarla, vai nella scheda anagrafica dell'articolo e valorizza il valore per il determinato deposito (1) presente nella tab Logistica (2).

| 19 Si<br>ID: 14 | SL 01.0      | 1.04 SL p  | er SL per | 0     | 1.000   | .00 gta 0.0 | 00 1.000.00 | 0.00 | 0.00 €. |
|-----------------|--------------|------------|-----------|-------|---------|-------------|-------------|------|---------|
| Default         | Valori       | Situazione | Prod      | JZIO  | gistica | Ecommerce   | Catalogo    |      |         |
| Codice GT       | IN 13        |            |           | G     | D       |             |             |      |         |
|                 |              |            | Scorta M  | inima |         |             | Fila        |      |         |
| Magazzino       | o principale | -          | 500       | 🕐 qta |         |             | A           | ?    |         |
| Deposito :      | satellite    |            | 50        | 🕐 qta |         |             |             | ?    |         |
| Salva           | 1            |            |           |       |         |             |             |      |         |

La soglia minima corrisponde al valore di riferimento per il quale Uno Erp produrrà l'alert di sottoscorta.

## Fissare la scorta minima in modo massivo

Spesso capita di dover fissare la soglia minima per tanti articoli in tanti depositi.

Questo processo è realizzabile come appresso descritto.

Serve aver configurato su Causali di magazzino una causale come quella appresso illustrata.

Imposta la Tipologia su Moviemnto di magazzino, il protocollo su Interno (1), il Sezionale su Base (o su altro sezionale non abilitato alla fatturazione elettronica e comunque legato a movimentazioni interne) (2).

La descrizione deve rimandare alla generazione di fabbisogno (3). Fissa il Destinatario movimento su Spostamento interno (4).

A questo punto salva la causale e riaprila in modifica, quindi imposta come Figlia la causale stessa appena creata (5): noterai che gli ID sono identici. Questa impostazione sarà fondamentale per poter usare comodamente la causale in modo ricorsivo.

Imposta la protocollazione automatica (6) e se vuoi un modello di stampa (7), in modo da poter eventualmente stampare il documento.

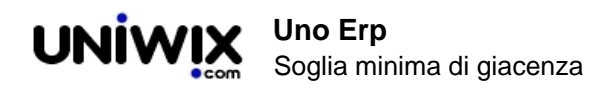

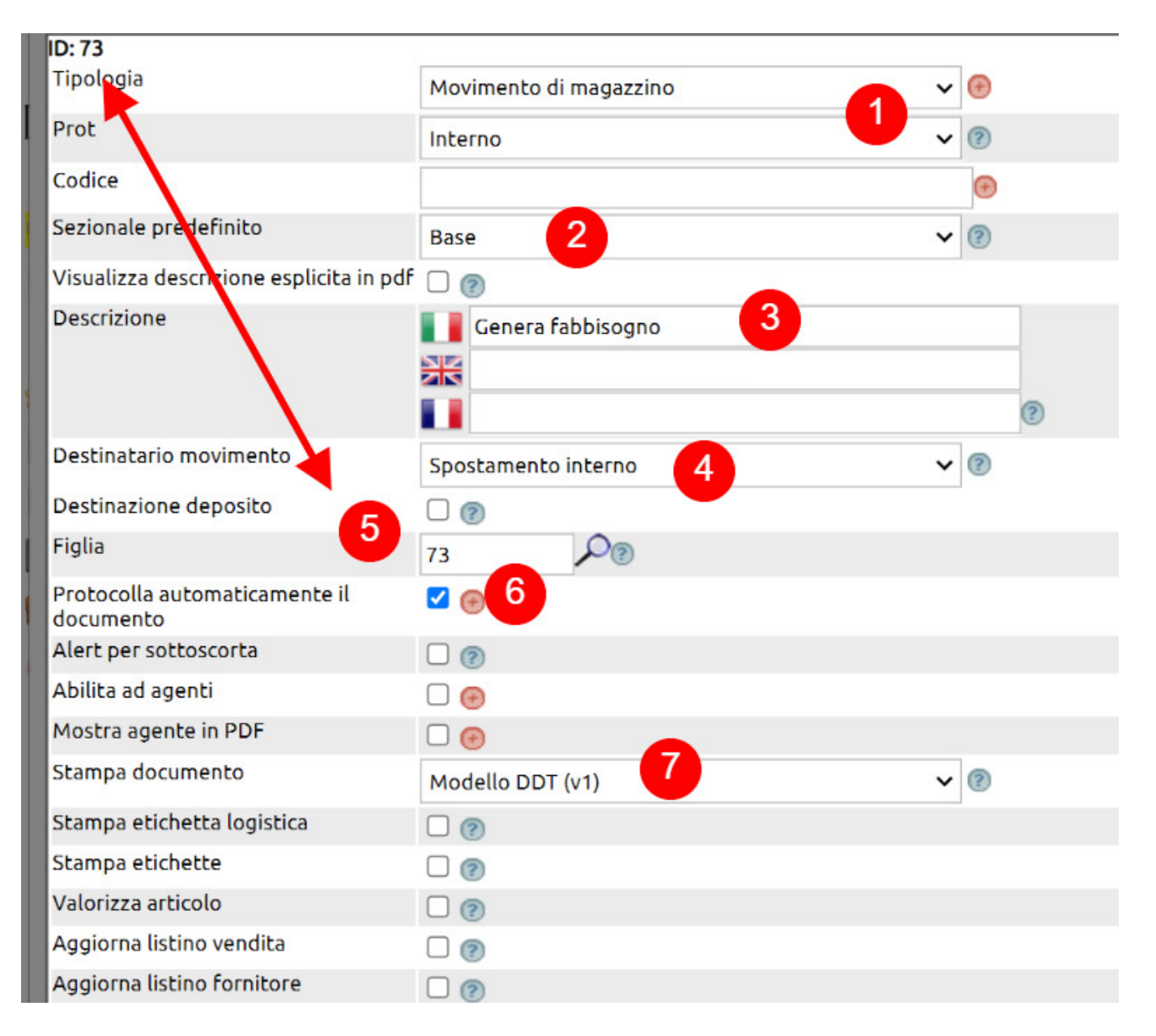

Non serivà movimentare i lotti o le matricole o abilitare i prezzi, né sulla stampa né sul movimento (8), mentre è essenziale che nel deposito di destino la causale generi un incremento del Fabbisogno (9).

Salva e abilita i permessi agli utenti che dovranno usare questa causale.

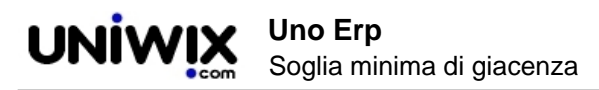

|                                      | - <b>v</b>                      |     |
|--------------------------------------|---------------------------------|-----|
| Aggiorna listino fornitore           |                                 |     |
| Lotti                                | No 🗸                            | 0   |
| Selezione matricole                  | In base alla movimentazione 🗸 🗸 | 0   |
| Abilita Prezzi in movimento          | No                              | 0   |
| Abilita Prezzi in stampa             | No                              | 2   |
| Abilita IVA in movimento             |                                 | 8   |
| Noleggio                             |                                 |     |
| Abilitare verifica merce in ingresso |                                 |     |
| Abilita in barcoder                  |                                 |     |
| Modello mail                         | Modello mail 🗸                  | (?) |
| Deposito Partenza                    | Nessuno 🗸                       | (?) |
| QTA Esistenza                        | Lascia inalterata 🗸 🕐           |     |
| QTA Fabbisogno                       | Lascia inalterata 🗸 🕐           |     |
| QTA Ordinata                         | Lascia inalterata 🗸 🕐           |     |
| QTA Impegnata                        | Lascia inalterata 🗸 🕐           |     |
| QTA Guasta                           | Lascia inalterata 🗸 Θ           |     |
| Deposito Destino                     | Nessuno 🗸                       | (?) |
| QTA Esistenza                        | Lascia inalterata 🗸 🕐           |     |
| QTA Fabbisogno 9                     | Incrementa 🗸 🛞                  |     |
| QTA Ordinata                         | Lascia inalterata 🗸 🕐           |     |

Una volta creata la causale, vai su Magazzino > Movimenti (1) e crea da Nuovo un movimento con la causale appena creata (es. Genera fabbisogno) (2).

Imposta il deposito sul quale andrai a stabilire i valori di scorta minima (3), quindi inserisci i vari articoli per i quali devi definire questi valori (4).

Ricorda che puoi importare la lista degli articoli con un file CSV (5).

Una volta completato il movimento, potrai salvare: ricorda che potrai tornare a modificare il movimento quando vorrai.

Importante: il movimento imposterà un valore di fabbisogno per ciascuna referenza nel deposito prefissato ma a partire dalla data indicata nel movimento.

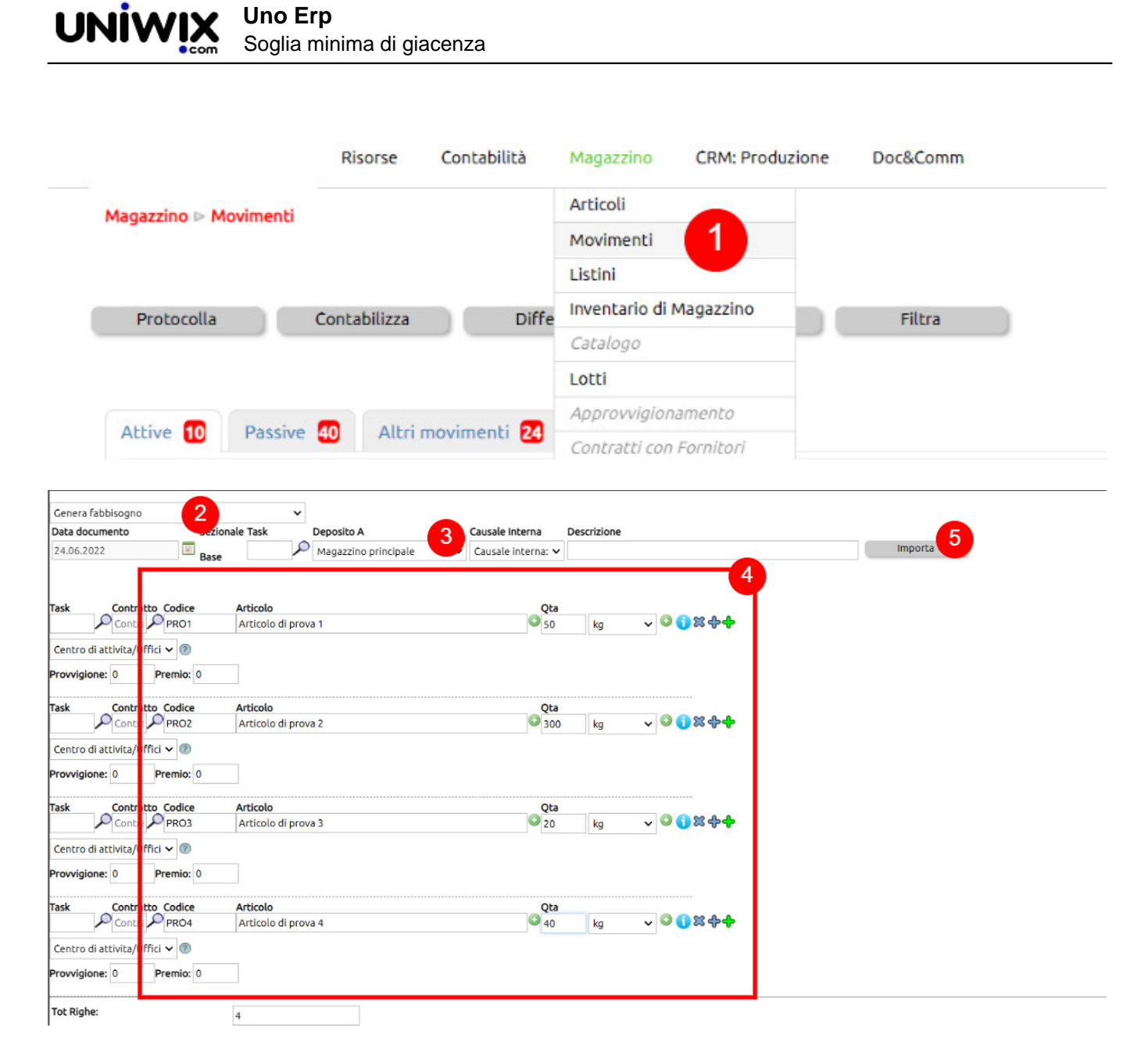

Visto che la configurazione della causale prevede che la causale possa trasformarsi in se stessa, su Magazzino > Movimenti troverai nella tab Altri movimenti il movimento appena salvato (1) che potrai trasformare (2) in un altro movimento identico.

| Magazzino 🖻 | Movimer  | nti      |              |           |                      |                       |               |                         |         |       |         |   |     |       |  | Vi        | isualizzazior | ne | Ultimi 12 me |
|-------------|----------|----------|--------------|-----------|----------------------|-----------------------|---------------|-------------------------|---------|-------|---------|---|-----|-------|--|-----------|---------------|----|--------------|
| Protocol    | la       | Cont     | abilizza     | Differi   | ite                  | Nuovo                 | Filtra        |                         |         |       |         |   |     |       |  |           |               |    |              |
|             |          |          |              |           |                      |                       |               |                         |         |       |         |   |     |       |  |           |               |    |              |
| Attive 10   | Pass     | sive     | Altri movii  | nenti 🛃   |                      |                       |               |                         |         |       |         |   |     |       |  |           |               |    |              |
|             | TA DA    | TA REG.  | DOCUMENTO    | SEZIONALE | CAUSALE              | DESTINATARIO/MITTENTE | DEP. PARTENZA | DEP. DESTINO            |         | IVA   | TOTALE  |   |     |       |  |           |               |    |              |
| 158 24/06/  | 2022 24/ | 06/2022  | 000007/22/BS | Base      | Genera<br>fabbisogno | 1                     |               | Magazzino<br>principale | 0,00€   | 0,00€ | 0,00€   | 2 | - 1 | • • • |  | Trasforma | 2             | () | <b>—</b> 🖓   |
| 120 20/00   |          | Ac 12022 |              | n         |                      |                       |               |                         | 01 00 0 | 0.000 | 04 00 0 | ~ | -   |       |  |           |               | -  |              |

Trasformato il movimento, il precedente si chiuderà e rimarrà disponibile dal tasto Filtra (1) tra i movimenti chiusi (2) per essere consultato o modificato (3).

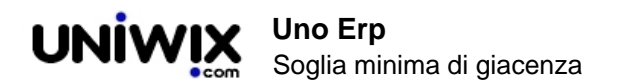

| Protocolla Conta          | bilizza Differ     | ite Nuc                     | pvo Filtr            | ° 🚹           |                         |                   |       |        |     |   |                            |                                           |                               |                     |     |   |            |
|---------------------------|--------------------|-----------------------------|----------------------|---------------|-------------------------|-------------------|-------|--------|-----|---|----------------------------|-------------------------------------------|-------------------------------|---------------------|-----|---|------------|
| D                         | da                 | а                           | 0 🤌                  |               |                         | Vettore           |       |        |     |   | Vett                       | tore                                      |                               |                     |     | ~ |            |
| Task                      |                    |                             |                      |               |                         | Dep. Partenza     |       |        |     |   | Dep                        | . Partena                                 | a                             |                     |     | ~ |            |
| Data                      | da                 |                             | a                    |               |                         | Dep. Destino      |       |        |     |   | Dep                        | . Destino                                 | )                             |                     |     | ~ |            |
| Data reg.                 | da                 |                             | a                    | *             |                         | Agente            |       |        |     |   | Age                        | nte                                       |                               |                     |     | ~ |            |
| Documento                 | da                 | а                           | <i>I</i>             |               |                         | Provincia         |       |        |     |   | Prov                       | vincia                                    |                               |                     |     | ~ |            |
| Rif. Ordine               |                    |                             |                      |               |                         | Zona              |       |        |     |   | Zon                        | а                                         |                               |                     |     | ~ |            |
| Sezionale                 | Se                 | rionale                     |                      | ~ ®           |                         | Inserito da       |       |        |     |   | Inse                       | rito da                                   |                               |                     |     | ~ |            |
| Prot                      | Ma                 | nuale                       |                      | ~             |                         | Da contabilizza   | e     |        |     |   |                            |                                           |                               |                     |     |   |            |
| Causale                   | Ca                 | usale                       |                      | ~             |                         | Parzialmente ev   | asi   |        |     |   |                            | ?                                         |                               |                     |     |   |            |
| Mod.Pagamento             | Mo                 | d.Pagamento                 |                      | ~ O           |                         | Data consegna     |       |        |     |   | da                         |                                           |                               | 📧 a                 |     | - |            |
| Destinatario/Mittente     |                    |                             |                      |               |                         | Includi doc. chiu | isi   |        |     | 2 | 2 (                        | 3                                         |                               |                     |     |   |            |
| Destinazione              |                    |                             |                      |               |                         | Visualizza scritt | ure   |        |     |   | Ulti                       | mi 12 me                                  | si 🗸                          |                     |     |   |            |
| Esegui Esp                | ca<br>norta Reset  | isale trasporto             |                      | ~             |                         | Famiglia          |       |        |     |   | Tutt<br>Pesc<br>Meri<br>[/ | e<br>ci per la j<br>Accessor<br>Materie p | o<br>produzione<br>i<br>prime | *                   |     |   |            |
| Attive 10 Passive 40      | Altri movimenti 25 | Attive Chiuse 9             | Passive Chiuse 31    | Altri movime  | nti Chiusi 25           |                   |       |        |     |   |                            |                                           |                               |                     |     |   |            |
| ID DATA DATA REG.         | DOCUMENTO SEZIONA  | LE CAUSALE D                | ESTINATARIO/MITTENTE | DEP. PARTENZA | DEP. DESTINO            |                   | IVA   | TOTALE |     |   |                            |                                           |                               |                     |     |   |            |
| 158 24/06/2022 24/06/2022 | 000007/22/BS Base  | Genera<br>fabbisogno        |                      |               | Magazzino<br>principale | 0,00 €            | 0,00€ | 0,00€  | 2   | - | •                          | . 🗠                                       |                               | Documento<br>Chiuso | · ( |   | •          |
| 147 20/06/2022 20/06/2022 | 000007/22/BS Base  | Ricezione<br>merce da altro |                      |               | Deposito                | 0,00 €            | 0,00€ | 0,00€  | 2 🗐 | - | -                          | -                                         | 11                            | Documento<br>Chiuso | . ( |   | <b>-</b> Q |

Puoi usare il nuovo movimento per impostare le stesse soglie minime su un altro deposito (basterà cambiare il deposito nel movimento e salvare) (1), oppure fare la stessa operazione modificando i dati.

In questo modo potrai stabilire le soglie minime in N depositi in modo molto veloce e l'ultimo movimento potrà rimanerti disponbile per riprendere un ciclo di modifiche nel futuro.

|                                                                                                    | Sezionale Task Deposito                                                               | A           | Causale Interna De           | scrizione   |              |         |
|----------------------------------------------------------------------------------------------------|---------------------------------------------------------------------------------------|-------------|------------------------------|-------------|--------------|---------|
| 4.06.2022                                                                                                    | Base 0 Deposito                                                                       | o satellite | Causale interna: 🗸           |             |              | Importa |
| sk Contratto Codice                                                                                                    | e Articolo                                                                            |             | Ota                          |             |              |         |
| Po PRO1                                                                                                    | Articolo di prova 1                                                                   |             | S0.00                        | / 50.00 kg  | - 🔾 🚺 🗶 🕂 🔶  |         |
| entro di attivita/Uffici 🗸 💿                                                                                                    |                                                                                       |             |                              |             |              |         |
| ovvigione: 0 Premio:                                                                                                    | 0                                                                                     |             |                              |             |              |         |
| k Contratto Codice                                                                                                    | e Articolo                                                                            |             | Qta                          |             |              |         |
|                                                                                                    | Articolo di prova 2                                                                   |             | 300.00                       | / 300.00 kg | v 📀 🚺 🕱 🕂 🕂  |         |
| entro di attivita/Uffici 🗸 🕐                                                                                                    |                                                                                       |             |                              |             |              |         |
| vvigione: 0 Premio:                                                                                                    | 0                                                                                     |             |                              |             |              |         |
| k Contratto Codice                                                                                                    | e Articolo                                                                            |             | Qta                          |             |              |         |
| sk Contratto Codici                                                                                                    | e Articolo<br>Articolo di prova 3                                                     |             | Qta<br>20.00                 | / 20.00 kg  | ✓ ◎ () ≈ ++  |         |
| sk Contratto Codice<br>ovvigione: 0 Premio:<br>Sk Contratto Codice<br>PRO3<br>entro di attivita/Uffici ~ @                                                                                                    | e Articolo<br>Articolo di prova 3                                                     |             | Qta<br>20.00                 | / 20.00 kg  | ✓ ④ () ※ + + |         |
| sk Contratto Codic<br>sk Contratto Codic<br>PRO3<br>entro di attivita/Uffici ~ @<br>povvigione: 0 Premio:                                                                                                    | Articolo Articolo di prova 3                                                          |             | Qta<br>20.00                 | /20.00 kg   | ~ ♥ () ೫ ᠿ╋  |         |
| sk Contratto Codice<br>contratto Codice<br>contratto Codice<br>pRO3<br>contratto Codice<br>premio:<br>contratto Codice<br>premio:<br>contratto Codice<br>contratto Codice<br>codice<br>codice<br>codic |                                                                                       |             | Qta<br>20.00<br>Qta          | /20.00 kg   | _ ♥ ♥ ♥ ♥    |         |
| sk Contratto Codice<br>sk Contratto Codice<br>PRO3<br>entro di attivita/Uffici ~ @<br>ovvigione: 0 Premio:<br>sk Contratto Codice<br>0 PRO4                                                                                                    | Articolo Articolo di prova 3  Articolo Articolo Articolo Articolo Articolo di prova 4 |             | Qta<br>20.00<br>Qta<br>40.00 | /20.00 kg   | ✓ Ø () X + + |         |
| sk Contratto Codici<br>sk Contratto PRO3<br>entro di attivita/Uffici ~ ?<br>xvvigione: 0 Premio:<br>sk Contratto Codici<br>0 PRO4<br>entro di attivita/Uffici ~ ?                                                                                                    | Articolo Articolo di prova 3  Articolo Articolo Articolo Articolo Articolo di prova 4 |             | Qta<br>20.00<br>Qta<br>40.00 | /20.00 kg   | ✓ ◎ () ※ 令 ◆ |         |

at Righe: